#### Hinweise

Dragon Legal Group for DictaNet 16 ist kompatibel mit **DictaNet Office ab Version 2023.09.020**. Mit Dragon Legal Group for DictaNet 16 erhöht sich die für eine Erkennung notwendige Aufnahmequalität von Diktaten.

Stellen Sie sicher, dass vor der Installation von Dragon Legal Group for DictaNet 16 die bisherigen spracherkannten Diktate erledigt wurden.

Diktate, die mit Dragon Legal Group for DictaNet 16 aufgenommen werden, sind nicht mit vorhergehenden Dragon for DictaNet Versionen kompatibel!

Die Dragon-Profile der **Version 15** müssen nach der Installation von Dragon 16 aktualisiert werden, um diese in Version 16 weiter zu nutzen. Lesen Sie dazu das Kapitel "Aktualisierung der Benutzerdaten beim Update von Dragon 15". Um möglichen Datenverlust zu vermeiden, sollte jeweils das Vokabular vor der Installation von Dragon 15 gesichert werden. Lesen Sie dazu den Abschnitt "Vokabular exportieren und importieren".

Dragon-Profile, die mit **Version 13.x/14.x** angelegt wurden, können <u>nicht</u> aktualisiert werden. Es müssen nach der Installation immer neue Profile angelegt werden. Um weiterhin auf das Vokabular zuzugreifen, empfehlen wir in diesem Fall, das Vokabular vor Installation von Dragon 16 zu exportieren und in das neue Profil zu importieren. Lesen Sie dazu den Abschnitt " Vokabular exportieren und importieren".

Wir empfehlen, das Update durch einen versierten Systemadministrator oder einen RA-MICRO Vertriebspartner durchführen zu lassen.

### Inhaltsverzeichnis

- Hinweise
- Installation und Update von Dragon Legal Group for DictaNet 16
- Aktualisierung der Benutzerdaten beim Update von Dragon 15
- Neues Profil anlegen
- Benutzerprofile der Vorversionen 13 und 14 nutzen
- Vokabular exportieren und importieren
- Empfohlene Einstellungen nach Neuinstallation
- Allgemeine Installationshinweise
- Programmstart

#### Installation und Update von Dragon Legal Group for DictaNet 16

Schließen Sie alle geöffneten Programme, insbesondere Dragon Naturally Speaking. Führen Sie manuell die DNSetup.exe aus um die Installation zu starten. Wenn Dragon oder ein von Dragon genutzter Prozess noch aktiv ist, dann wird die Installation erfolglos abgebrochen. Ggf. empfiehlt es sich, den PC vor Installation neu zu booten.

Bei der Installation öffnet sich das Installationsfenster. Folgen Sie der Installation mit Klick auf "Weiter".

Im folgenden Fenster belassen Sie "Installation mit Netzwerkbenutzern, überprüfen Sie das voreingestellte Netzwerkverzeichnis auf Korrektheit und klicken auf "Weiter".

| 🖔 Dragon Server Einstellungen                                                                                                    | -                      |                                    | × |
|----------------------------------------------------------------------------------------------------|------------------------|------------------------------------|---|
| Dragon Server Profil                                                                                                    |                        |                                    |   |
| Dragon Server Profil einstellen                                                                                                    |                        |                                    |   |
| <ul> <li>Installation mit Netzwerkbenutzern (empfohlen)</li> </ul>                                                                                                    |                        |                                    |   |
| C Installation mit lokalen Benutzern                                                                                                    |                        |                                    |   |
| Netzwerkverzeichnis:                                                                                                    |                        |                                    |   |
| C:\DictaNet\Dragon_User                                                                                                    | ( Ă                    | Àndern                             |   |
| Installation mit Netzwerkbenutzern<br>Bei diesem Installationstyp werden die Benutzerdaten im Netzwerk ges<br>Schreibkraft können auf die Benutzerdaten zugreifen.<br>Installation mit lokalen Benutzern<br>Bei diesem Installationstyp werden die Benutzerdaten lokal gespeicher<br>der Schreibkraft fließen nicht in die Benutzerdaten ein.<br>Abbrechen | speichert<br>t. Die Ko | . Autor un<br>orrekturen<br>Weiter | d |

Falls diese Meldung angezeigt wird, dann auf "Installieren" klicken.

Dragon - InstallShield Wizard

| itatus      | Anforderung                                                      |
|-------------|------------------------------------------------------------------|
| evorstehend | Microsoft Visual C++ 2012 Update 4 Redistributable Package (x64) |
| evorstehend | Microsoft Visual C++ 2012 Update 4 Redistributable Package (x86) |
|             |                                                                  |
|             |                                                                  |
|             |                                                                  |
|             |                                                                  |
|             |                                                                  |
|             |                                                                  |
|             |                                                                  |

Akzeptieren Sie die Bedingungen des Lizenzvertrages" und klicken auf "Weiter".

| 🔽 Dragon - InstallShield Wiz                                                                               | zard                                                        |                                                   |                                                             | ×                       |
|----------------------------------------------------------------------------------------------------|-------------------------------------------------------------|---------------------------------------------------|-------------------------------------------------------------|-------------------------|
| Lizenzvereinbarung<br>Bitte lesen Sie nachfolgende                                                         | e Lizenzvereint                                             | oarung sorgfäl                                    | iig durch.                                                  | 6                       |
| Nuance Communicati                                                                                         | ons, Inc.                                                   | 2                                                 |                                                             | 1                       |
| ENDBENUTZER-LIZENZ<br>Sie müssen die Bed<br>Lizenzvereinbarung<br>Sie die dazugehöri<br>Vereinbarung ("Ver | VEREINBAR<br>ingungen<br>("Verein<br>ge Softwa<br>einbarung | dieser En<br>barung")<br>are verwen<br>(") wird ( | ndbenutzer-<br>akzeptieren,<br>nden. Diese<br>geschlossen z | <b>bevor</b><br>wischen |
| Communications, In<br>Communications, In<br>Conservations                                                  | gen der Lizenz                                              | vereinbarung                                      | der mehrere                                                 | seiner                  |
| O Ich lehne die Bedingungen o                                                                              | ler Lizenzverei                                             | nbarung ab                                        |                                                             |                         |
| Hilfe                                                                                                    | C                                                           | < Zurück                                          | Weiter >                                                    | Abbrechen               |

Klicken Sie auf "Weiter".

| 🔁 Dragon - InstallShield                         | Wizard                       | ×                  |
|--------------------------------------------------|------------------------------|--------------------|
| Benutzerinformatione<br>Geben Sie bitte Ihre Int | <b>n</b><br>Tormationen ein. | 6                  |
| <u>B</u> enutzername:                            | Sekretariat                  | _                  |
| <u>U</u> nternehmen:                             |                              |                    |
|                                                  |                              |                    |
| InstallShield                                    | < Zurück                     | Weiter > Abbrechen |

Im folgenden Menü können Sie zusätzlich zur deutschen Sprache unterschiedliche englische Regionen auswählen. Klicken Sie danach auf "Weiter".

| 🔁 Dragon - InstallShield Wizard                                                                                                    | ×                                                                                           |
|----------------------------------------------------------------------------------------------------|---------------------------------------------------------------------------------------------|
| Wählen Sie die gewünschte Option aus un                                                                                                    | d klicken Sie dann auf Weiter.                                                              |
| Deutsch wird installiert. Möchten Sie auch<br>nachstehenden Optionen aus. Dragon wi<br>entsprechenden Dateien installieren.                                                                                                    | ı Englisch verwenden, wählen Sie eine der<br>rd die für Diktat und Sprachausgabe            |
| <ul> <li>Kein Englisch</li> <li>Vereinigte Staaten von Amerika</li> <li>Vereinigtes Königreich</li> <li>Australien / Neuseeland</li> <li>Indischer Subkontinent</li> <li>Südostasien</li> <li>Alle englischsprachigen Regionen</li> </ul> | Hinweis: Zur Auswahl mehrerer Regionen<br>wählen Sie "Alle englischsprachigen<br>Regionen". |
| Erweitert InstallShield Hilfe                                                                                                    | < Zurück Weiter > Abbrechen                                                                 |

Starten Sie die Installation, in dem sie auf "Installieren" klicken.

| 💿 Dragon - InstallShield Wiz                                                                      | ard                                                                                           |                                                | ×          |
|---------------------------------------------------------------------------------------------------|-----------------------------------------------------------------------------------------------|------------------------------------------------|------------|
| <b>Bereit, das Programm zu i</b><br>Der Assistent ist bereit, die 1                               | <b>nstallieren</b><br>Installation zu beginnen.                                               |                                                | 6          |
| Klicken Sie auf "Installieren",<br>Klicken Sie auf "Zurück", wer<br>wollen. Klicken Sie auf "Abbr | um mit der Installation zu be<br>n Sie Ihre Installationseinste<br>echen", um den Assistenten | ginnen.<br>Ilungen überprüfen o<br>zu beenden. | der ändern |
|                                                                                                   |                                                                                               |                                                |            |
| Installiere C:\Program Files                                                                      | s (x86)WuanceWaturallySpe                                                                     | aking 15\                                      |            |
| Hilfe                                                                                             | < Zurück                                                                                      | Installieren                                   | Abbrechen  |

Die Installation ist abgeschlossen. Schließen Sie das Installationsfenster mit Klick auf "Fertigstellen".

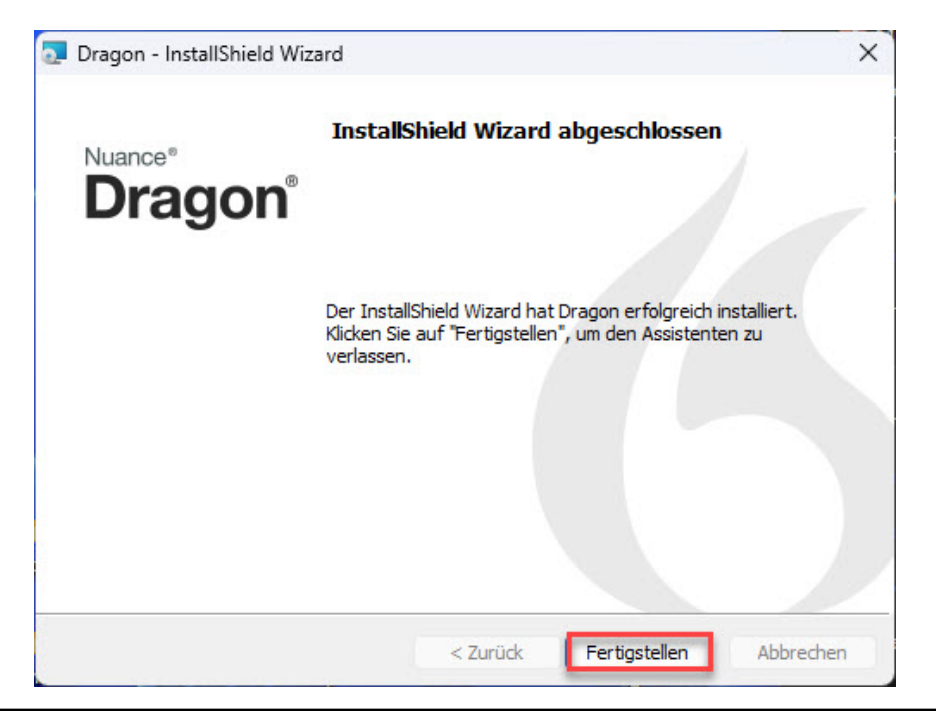

# Aktualisierung der Benutzerdaten beim Update von Dragon 15

Starten Sie Dragon über die Desktopverknüpfung "Dragon Legal Group for DictaNet".

Die Benutzerdaten von Dragon Version 15 können im Anschluss an die Installation aktualisiert werden.

Mit dem Aktualisierungsassistenten wählen Sie die zu aktualisierenden Profile aus und klicken "Weiter". Mit dem Button "Profil hinzufügen" können auch Profile aus anderen Verzeichnissen hinzugefügt werden.

| tualisierungsa                                   | ssistent                                                                                                    |
|--------------------------------------------------|----------------------------------------------------------------------------------------------------|
| Das folgende                                     | Benutzerprofil wird aktualisiert:                                                                                                    |
| Schulz                                           |                                                                                                    |
| Der berechne<br>Minuten.                         | te Zeitaufwand für die Fertigstellung der Aktualisierung beträgt 12-24                                                                                                    |
| Es wird dringe<br>durchzuführer<br>Mehr Info zur | nd empfohlen, für dieses Profil eine Genauigkeitsoptimierung<br>n. Das kann die Genauigkeit der Spracherkennung deutlich verbessern<br>Genauigkeitsoptimierung erhalten Sie in der Hilfe. |
|                                                  |                                                                                                    |
|                                                  | < Zurück Weiter > Abbrechen Hilfe                                                                                                    |

Klicken Sie auf "Weiter>".

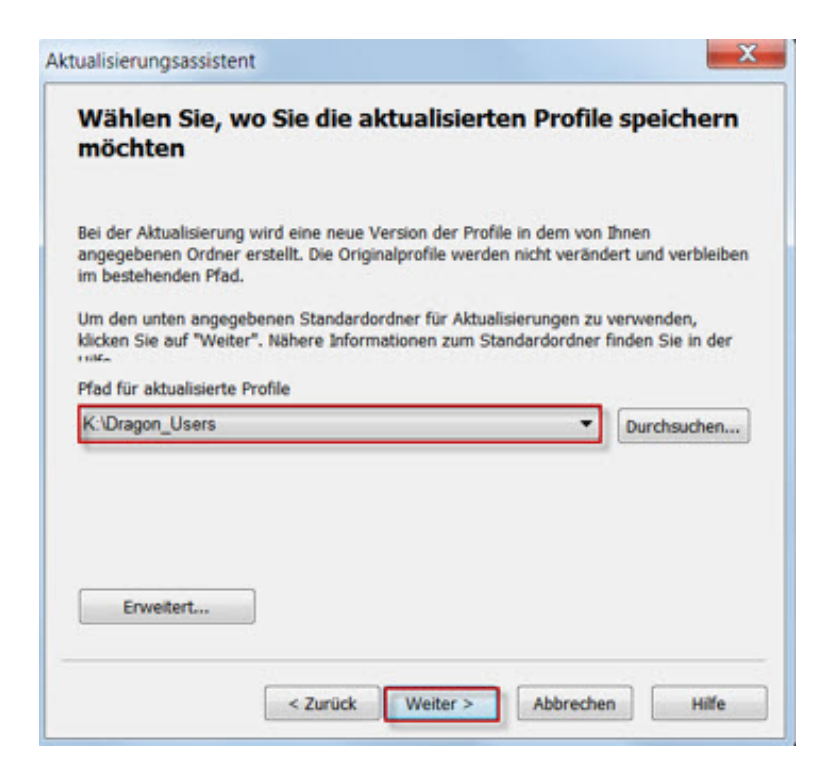

Klicken Sie auf "Aktualisierung starten" um mit der Aktualisierung zu beginnen.

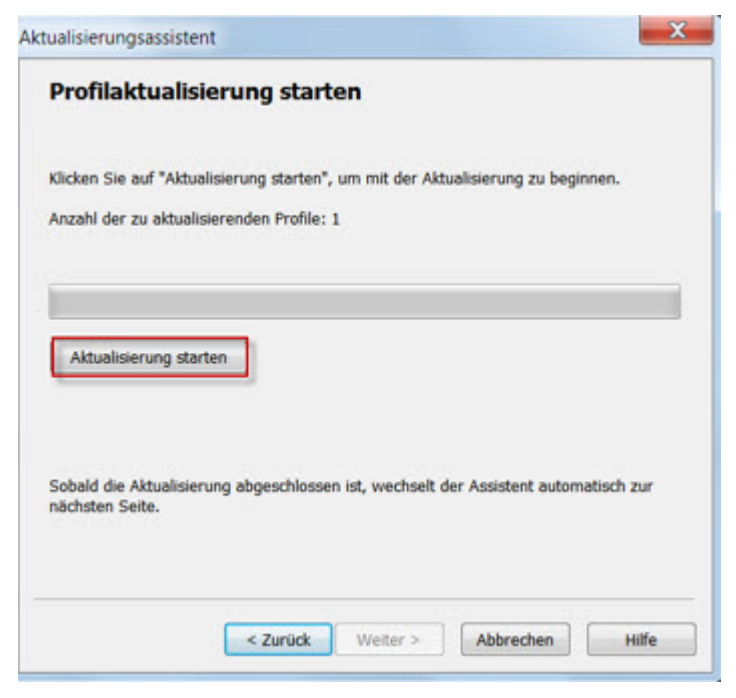

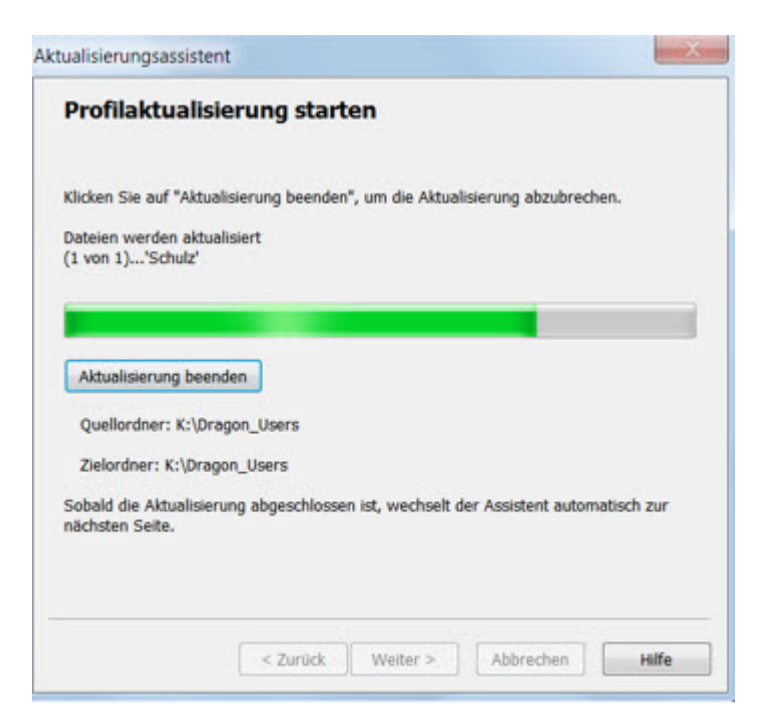

In den Aktualisierungsdetails wird detailliert beschrieben, was aktualisiert werden konnte. Klicken Sie danach auf "Fertigstellen".

| Aktualisierungsassistent des Benutzerprofils                                                                             | X     |
|----------------------------------------------------------------------------------------------------|-------|
| Alle Profile wurden aktualisiert                                                                                         |       |
| Um die detaillierten Ergebnisse der Aktualisierung anzuzeigen, klicken Sie auf<br>"Aktualisierungsdetails".              |       |
| Aktualisierungsdetails                                                                                                   |       |
| Note: We highly recommend that you run Accuracy Tuning as soon as possible t<br>ensure optimal accuracy in your profile. | 0     |
| Please see the Help for details on this important feature.                                                               |       |
| Um den Assistenten zu beenden, klicken Sie auf "Fertigstellen".                                                          |       |
|                                                                                                    | 1000  |
| < Zurück Fertigstellen                                                                                                   | Hilfe |

### **Neues Profil anlegen**

Bei der Neuinstallation oder einem Update von Dragon 13 oder Dragon 14 muss ein neues Profil angelegt werden.

Starten Sie Dragon Legal Group for DictaNet und wählen unter dem Menüpunkt "Einstellungen" "Profil" "Neues Benutzerprofil aus"

| Extras | Einstellungen ?              |                                                   |
|--------|------------------------------|---------------------------------------------------|
|        | Erkennungsmodus 🕨            |                                                   |
|        | Mikrofon 🕨                   |                                                   |
|        | Profil                       | Neues Benutzerprofil                              |
|        | Automatische Formatierung    | Vokabular dem aktuellen Benutzerprofil hinzufügen |
|        | Optionen                     | Benutzerprofil öffnen                             |
|        | Administrative Einstellungen |                                                   |
|        |                              |                                                   |
|        |                              | Benutzerprofile verwalten                         |
|        |                              |                                                   |
|        |                              |                                                   |
|        |                              |                                                   |

Mit Klicken "Neu" beginnen Sie, ein neues Profil anzulegen

| 💪 Benutzerp                    | rofil öffnen                |   | ×             |
|--------------------------------|-----------------------------|---|---------------|
|                                |                             |   | Öffnen        |
|                                |                             |   | Abbrechen     |
|                                |                             |   | Eigenschaften |
|                                |                             |   | Neu           |
|                                |                             |   |               |
|                                |                             |   |               |
|                                |                             |   |               |
| Dieses Profil                  | bei Start von Dragon laden  |   | Hilfe         |
| Geben Sie den                  | Pfad zum Benutzerprofil ein |   | Gehe zu       |
| Pfad für das<br>Benutzerprofil | <location_1></location_1>   | ~ | Durchsuchen   |
| Benutzerprofil:                | reasonall_17                |   | Caronadonen   |

Bestimmen Sie den Namen für das neue Profil ein und klicken "Weiter"

|                                                                                                    |             | ( |
|----------------------------------------------------------------------------------------------------|-------------|---|
| Bitte geben Sie diesem Benutzerprofil einen Namen.                                                                                                    |             |   |
| Geben Sie einen Namen ein:                                                                                                    |             |   |
| Maria                                                                                                    |             |   |
| Profil zur Umsetzung von Aufnahmen eines anderen Sprechers verwenden                                                                                                    |             |   |
| Profil zur Umsetzung von Aufnahmen eines anderen Sprecher verwenden<br>Benutzerprofil speichern unter Server-Profilverzeichnis:<br><a href="https://www.communication.org">Location.org</a> | Durchsuchen |   |
| Profil zur Umsetzung von Aufnahmen eines anderen Sprecher Stellt (Herden Soll) Profil speichern unter Server-Profilverzeichnis: <location_1>  Mike</location_1>                             | Durchsuchen |   |

Wählen Sie die Sprachoptionen aus und klicken "Weiter"

| Wählen Sie Ihre Sprachoptionen aus         Wählen Sie bitte Ihre Region und Ihren Akzent, damit Dragon Sie besser verstehen kann.         Falls die von Ihnen verwendete Dragon-Version mehrere Vokabulare enthält, wählen Sie das Vokabular, das der Art von Dokumenten entspricht, die Sie diktieren möchten, wie z. B. juristische oder medizinische Texte.         Region auswählen:         Deutschland         Xkzent auswählen:         Standard         Vokabular auswählen:         Recht                                                                                                    |                                                                                                    |                                                                                                    |                                |
|----------------------------------------------------------------------------------------------------|----------------------------------------------------------------------------------------------------|----------------------------------------------------------------------------------------------------|--------------------------------|
| Wählen Sie bitte Ihre Region und Ihren Akzent, damit Dragon Sie besser verstehen kann.<br>Falls die von Ihnen verwendete Dragon-Version mehrere Vokabulare enthält, wählen Sie das<br>Vokabular, das der Art von Dokumenten entspricht, die Sie diktieren möchten, wie z. B. juristische<br>oder medizinische Texte.<br>Region auswählen:<br>Deutschland  Akzent auswählen:<br>Standard  Vokabular auswählen:<br>Recht  Vokabular discherentet volgen volgen volge | Wählen Sie Ihre Spra                                                                                                 | ichoptionen aus                                                                                      |                                |
| Falls die von Ihnen verwendete Dragon-Version mehrere Vokabulare enthält, wählen Sie das<br>Vokabular, das der Art von Dokumenten entspricht, die Sie diktieren möchten, wie z. B. juristische<br>oder medizinische Texte.<br>Region auswählen:<br>Deutschland                                                                                                    | Wählen Sie bitte Ihre Region und                                                                                     | Ihren Akzent, damit Dragon Sie besser verstehen                                                      | kann.                          |
| Deutschland  V Akzent auswählen: Standard Vokabular auswählen: Recht V                                                                                                    | Falls die von Ihnen verwendete E<br>Vokabular, das der Art von Doku<br>oder medizinische Texte.<br>Region auswählen: | ragon-Version mehrere Vokabulare enthält, wähle<br>nenten entspricht, die Sie diktieren möchten, wie | n Sie das<br>z. B. juristische |
| Akzent auswählen:<br>Standard Vokabular auswählen:<br>Recht V                                                                                                    | Deutschland                                                                                                    | ~                                                                                                    |                                |
| Standard V<br>Vokabular auswählen:<br>Recht V                                                                                                    | Akzent auswählen:                                                                                                    |                                                                                                    |                                |
| Vokabular auswählen:                                                                                                    | Standard                                                                                                    | ~                                                                                                    |                                |
| Recht ~                                                                                                    | Vokabular auswählen:                                                                                                 |                                                                                                    |                                |
|                                                                                                    | Recht                                                                                                    | ~                                                                                                    |                                |
|                                                                                                    |                                                                                                    |                                                                                                    |                                |
|                                                                                                    |                                                                                                    |                                                                                                    |                                |
|                                                                                                    |                                                                                                    |                                                                                                    |                                |

Wählen Sie das verwendete Audiogerät aus und klicken "Weiter"

| $\cap$ |                                                 |                   |          |  |  |
|--------|-------------------------------------------------|-------------------|----------|--|--|
| 1) Mik | rofon: SpeechMike III                           |                   |          |  |  |
|        | <b>pfhörermikrofon: Jabra</b><br>Jabra PRO 9470 | PRO 9470          |          |  |  |
| Омік   | crofon: HD Webcam eMe                           | eet C960          |          |  |  |
|        |                                                 |                   |          |  |  |
|        |                                                 |                   |          |  |  |
|        |                                                 |                   |          |  |  |
| Mikrof | on automatisch währ                             | end des Sprechens | anpassen |  |  |

Positionieren Sie gemäß der Anweisung das Mikrofon und klicken danach "Weiter".

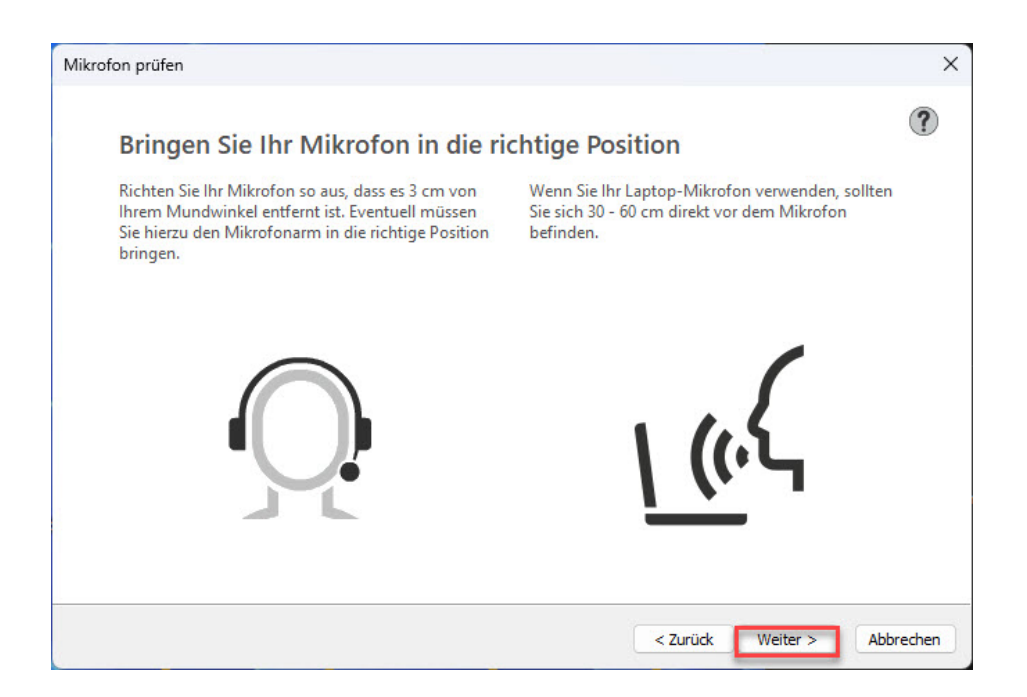

Klicken Sie auf "Starten" und lesen den Text vor. Sobald die Meldung der Fertigstellung erfolgt, klicken Sie auf weiter, um die Profilanlegung abzuschließen.

| oragon überprüft, ob Ihr Mil                     | rofon richtig funktioniert. Wählen Sie "Starten" und lesen Sie den Text laut in Ihr                                                      |
|--------------------------------------------------|----------------------------------------------------------------------------------------------------|
| likrofon.                                        |                                                                                                    |
| Ich lese jetzt diesen T<br>Diktieren mit dem Pro | ext laut und deutlich und mit natürlicher Stimme vor. Beim späteren<br>odukt werde ich die gleiche Sprechweise verwenden.                |
| Im Augenblick gebe i                             | ch Dragon die Gelegenheit, sich an meine Stimme und                                                                                      |
| Audioumgebung zu g<br>Audioeingangs und r        | jewöhnen. Während ich spreche, überprüft Dragon die Qualität des<br>eguliert einige Einstellungen. Gute Audioqualität ist für richtige   |
| Spracherkennung vor                              | n wesentlicher Bedeutung.                                                                                                    |
| Um eine optimale Erk                             | ennungsgenauigkeit zu erzielen, sollte ich stets den gleichen Abstand<br>Mikrofon einhalten und auf Hintergrundneräusche achten. Auf der |
| Dragon Webseite bef                              | nden sich weitere Tipps sowie kurze Videos.                                                                                              |
| Ich wiederhole dieser                            | Text, bis "Fertig" angezeigt wird.                                                                                                    |
|                                                  |                                                                                                    |

Dragon wird nun angepasst, um das neue Profil nutzen zu können. Dieser Vorgang kann einige Zeit in Anspruch nehmen.

Schließen Sie die Profilerstellung mit "Fertigstellen" ab

| Fertigstellen                                                                                                    | × |
|----------------------------------------------------------------------------------------------------|---|
| Dragon ist für Sie bereit!                                                                                                    | ? |
| Wir empfehlen Ihnen, einen Blick auf das interaktive Dragon-Lernprogramm zu werfen, das angezeigt<br>wird, wenn Sie auf "Fertigstellen" klicken.<br>Wichtige Einzelheiten zu neuen Funktionen und zusätzlichen Trainingsressourcen erhalten Sie im<br>Hilfe-Menü. | 5 |
| < Zurück Fertigstellen                                                                                                    |   |

# Benutzerprofile der Vorversionen 15 nutzen

Die Nutzung von Benutzerprofilen, die mit Dragon 15 erstellt wurden, kann erst nach Aktualisierung erfolgen. Ist die Aktualisierung nicht gleich bei der Installation erfolgt, schlägt Dragon Naturally Speaking die Aktualisierung vor.

| Benutzerprofil aktualisieren                                                                                 | ×                                                                             |
|----------------------------------------------------------------------------------------------------|-------------------------------------------------------------------------------|
| Das ausgewählte Benutzerprofil w<br>Dragon erstellt. Zur Verwendung r<br>das Profil aktualisiert werden.     | urde mit einer älteren Version von<br>nit dieser Version von Dragon muss      |
| Klicken Sie auf 'OK', um den Aktu<br>Klicken Sie auf 'Abbrechen', wenr<br>Zeitpynkt nicht aktualisieren möch | alisierungsassistenten zu starten.<br>1 Sie die Dateien zum jetzigen<br>1ten. |
| ОК                                                                                                    | Abbrechen                                                                     |

Die Aktualisierung von **Benutzerdaten mit Serverprofilbenutzer** kann im Zweifelsfall nur über einen Zwischenschritt erfolgen. Sie erhalten dann nachstehenden Hinweis.

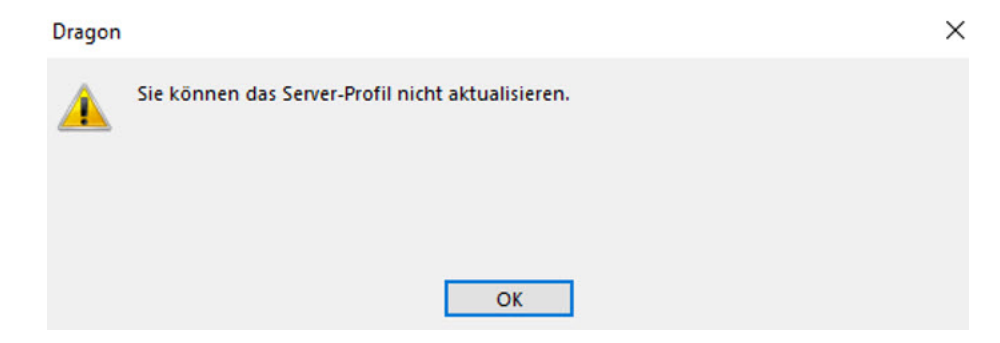

Wählen Sie in dem Menü "Einstellungen" den Menüpunkt "Administrative Einstellungen…".

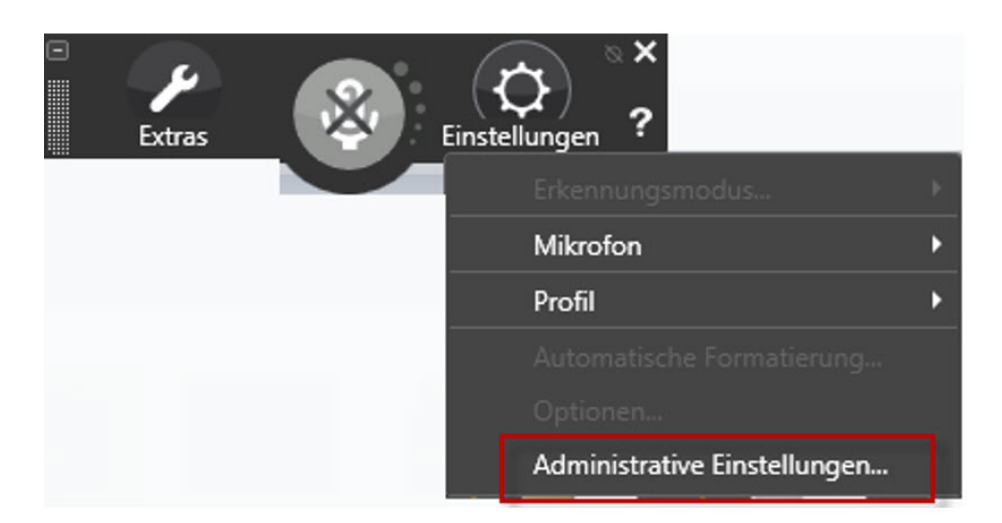

Notieren Sie sich das "Netzwerkverzeichnis" (z.B. Q:\DictaNet\DragonUser), um dieses später bei der Profilauswahl für die Wandlung einzustellen.

| r-Profil Weitere Einstellur                         | ngen Geplante Aufgaben NMS-Einstellung    | gen              |
|-----------------------------------------------------|-------------------------------------------|------------------|
| erver-Profilbenutzer                                |                                           |                  |
| Aktivieren                                          |                                           |                  |
| Netzwerkverzeichnis                                 |                                           |                  |
| Anzeigename                                         | Netzwerkverzeichnis                       | Hinzufügen       |
| Location_1                                          | Q:\DictaNet\DragonUser                    |                  |
|                                                     |                                           | Löschen          |
|                                                     |                                           | Bearbeiten       |
|                                                     |                                           |                  |
| okalverzeichnis:                                    |                                           |                  |
| <lokales server-profil=""></lokales>                | A KATALAR GA L'IM                         | Durchsuchen      |
| Standard-Dialogfeld "Be                             | enutzerprofil öffnen" anzeigen            |                  |
| _ Zugriff auf Benutzerprof                          | fil ohne Server-Profil aktivieren         |                  |
| ✓ Wenn die Datei vocdel                             | ta.voc voll ist, Dateiinhalt übemehmen    |                  |
| Netzwerkzugntt nur bei                              | m Offnen/Schließen des Benutzerprofils    |                  |
| Beim Aufheben von Sp                                | errungen eine Warnung anzeigen (emptohlen | )                |
| Audioeinstellungen auf                              | jedem Computer individuell regulieren     |                  |
|                                                     |                                           |                  |
| Vor Speicherung im Ne                               | tzwerk eine Bestätigung anzeigen          |                  |
| Dragon-Protokoll ins Ne                             | etzwerk kopieren                          |                  |
|                                                     | rk begrenzen                              |                  |
| Archivgröße im Netzwe                               |                                           | Wiederhersteller |
| Archivgröße im Netzwe<br>Reservierter Speicherplatz | für das Netzwerkarchiv: 1000 MB           |                  |

Deaktivieren Sie das Server-Profil, indem Sie den Aktivierungshaken aus der oberen Box entfernen. Schließen Sie das Fenster "Administrative Einstellungen" anschließend mit Klick auf "OK".

| Server-Profilt | penutzer           |                     |            |
|----------------|--------------------|---------------------|------------|
|                |                    |                     |            |
| Netzwerk       | en<br>(verzeichnis |                     |            |
| Anzeige        | name               | Netzwerkverzeichnis | Hinzufügen |
| Samaha         | lateien            | K:\Dragon_Users     |            |

Wählen Sie nun erneut in dem Menü "Einstellungen" den Menüpunkt "Profil" "Benutzerprofil öffnen...".

Wenn Sie Server-Profile verwenden: Klicken Sie auf "Durchsuchen" und wählen Sie das Netzwerkverzeichnis, das Sie sich notiert haben (z.B. Q:/Dictanet\DragonUser).

Wählen Sie den Benutzer aus und klicken Sie auf "Öffnen

Klicken Sie auf "Weiter".

| tualisierungsassis                                          | tent                                                       |                                                              |                                                          |                         |
|-------------------------------------------------------------|------------------------------------------------------------|--------------------------------------------------------------|----------------------------------------------------------|-------------------------|
| Das folgende Ben                                            | utzerprofil wird a                                         | ktualisiert:                                                 |                                                          |                         |
| Schulz                                                      |                                                            |                                                              |                                                          |                         |
| Der berechnete Z<br>Minuten.                                | eitaufwand für d                                           | ie Fertigstellung (                                          | der Aktualisierung                                       | beträgt 12-24           |
| Es wird dringend e<br>durchzuführen. D<br>Mehr Info zur Ger | empfohlen, für di<br>as kann die Gena<br>auigkeitsoptimier | eses Profil eine G<br>uigkeit der Sprac<br>rung erhalten Sie | enauigkeitsoptimie<br>herkennung deutli<br>in der Hilfe. | erung<br>ch verbessern. |
|                                                             | < Zurück                                                   | Weiter >                                                     | Abbrechen                                                | Hife                    |

Sie können nun bestimmen, in welchen Pfad Sie aktualisierte Profil speichern möchten. Handelt es sich um ein Server-Profil, dann wählen Sie den notierten des Server-Profils aus, (z.B. Q:\DictaNet\DragonUser).

Ansonsten belassen sie die Standardeingaben.

| Wählen Sie, w<br>möchten                                                            | o Sie die akt                               | ualisierten Pro                                     | file speichern                            |
|-------------------------------------------------------------------------------------|---------------------------------------------|-----------------------------------------------------|-------------------------------------------|
| Bei der Aktualisierung<br>angegebenen Ordner e<br>im bestehenden Pfad.              | wird eine neue Ver<br>erstellt. Die Origina | sion der Profile in dem<br>Iprofile werden nicht ve | von Ihnen<br>rändert und verbleiben       |
| Um den unten angegel<br>klicken Sie auf "Weiter<br>Ulfo<br>Pfad für aktualisierte P | benen Standardord<br>". Nähere Informat     | ner für Aktualisierunger<br>ionen zum Standardord   | n zu verwenden,<br>Iner finden Sie in der |
| K:\Dragon_Users                                                                     | Tome                                        | ÷                                                   | Durchsuchen                               |
|                                                                                     |                                             |                                                     |                                           |
|                                                                                     |                                             |                                                     |                                           |
|                                                                                     |                                             |                                                     |                                           |
| Erweitert                                                                           | ]                                           |                                                     |                                           |

Klicken Sie auf "Aktualisierung starten" um mit der Aktualisierung zu beginnen.

| Profilaktualis                                | ierung start                                | en                   |                     |           |
|-----------------------------------------------|---------------------------------------------|----------------------|---------------------|-----------|
| Klicken Sie auf "Aktu<br>Anzahl der zu aktual | alisierung starten",<br>isierenden Profile: | um mit der Aktu<br>1 | alisierung zu begin | nen.      |
| Aktualisierung sta                            | rten                                        |                      |                     |           |
| Sobald die Aktualisie                         | rung abgeschlosse                           | n ist, wechselt de   | er Assistent automa | tisch zur |
| nächsten Seite.                               |                                             |                      |                     |           |

| tualisierungsassistent                                                  | X                                |
|-------------------------------------------------------------------------|----------------------------------|
| Profilaktualisierung starten                                            |                                  |
| Klicken Sie auf "Aktualisierung beenden", um die Akt                    | ualisierung abzubrechen.         |
| Dateien werden aktualisiert<br>(1 von 1)'Schulz'                        |                                  |
|                                                                         | _                                |
| Aktualisierung beenden                                                  |                                  |
| Quellordner: K:\Dragon_Users                                            |                                  |
| Zielordner: K:\Dragon_Users                                             |                                  |
| Sobald die Aktualisierung abgeschlossen ist, wechsel<br>nächsten Seite. | It der Assistent automatisch zur |
|                                                                         |                                  |
|                                                                         |                                  |
|                                                                         | Although and Inter               |

In den Aktualisierungsdetails wird detailliert beschrieben, was aktualisiert werden konnte. Klicken Sie danach auf "Fertigstellen".

| Um die detaillierten<br>"Aktualisierungsdeta | Ergebnisse der Aktualisierung anzuzeigen, klicken Sie auf<br>ills".               |
|----------------------------------------------|-----------------------------------------------------------------------------------|
| Aktualisierungsdet                           | ails                                                                              |
| lote: We highly reco                         | mmend that you run Accuracy Tuning as soon as possible to<br>acy in your profile. |
| lease see the Help f                         | or details on this important feature.                                             |
| Im den Assistenten z                         | u beenden, klicken Sie auf "Fertigstellen".                                       |
|                                              |                                                                                   |

Danach aktivieren Sie das wieder Server-Profil, indem Sie den Aktivierungshaken in der oberen Box setzen. Schließen Sie das Fenster "Administrative Einstellungen" anschließend mit Klick auf "OK".

| erver-Profil          | Weitere Einstellungen                    | Geplante Aufgaben                      |            |
|-----------------------|------------------------------------------|----------------------------------------|------------|
| Server-Pr             | ofilbenutzer<br>vieren                   |                                        |            |
|                       |                                          |                                        |            |
| Netzv                 | verkverzeichnis                          |                                        |            |
| Netzv                 | igename                                  | Netzwerkverzeichnis                    | Hinzufügen |
| Netzv<br>Anze<br>Spra | verkverzeichnis<br>vigename<br>chdateien | Netzwerkverzeichnis<br>K:\Dragon_Users | Hinzufügen |

# Vokabular exportieren und importieren

Wenn weiterhin das Vokabular der Vorversionen genutzt werden soll, dann sollte dies vor der Installation exund nach der Installation importiert werden.

### Vokabular exportieren:

Falls "Dragon NaturallySpeaking" noch nicht geöffnet ist: Starten Sie "Dragon NaturallySpeaking".

Wählen Sie in dem Menü Extras Untermenüprofil "Vokabular" "Vokabulare Verwalten". Wählen den Benutzer aus, dessen Vokabular Sie exportieren möchten.

| Ξ | Extras        | <b>Q</b>   | Ç<br>Einstellu | ∾×<br>Ingen ? |
|---|---------------|------------|----------------|---------------|
|   | DragonPad     |            |                |               |
|   | Diktierfenste | r          |                |               |
|   | Wiedergebei   | n          |                |               |
|   | Auswahl lese  | :n         |                |               |
|   | Umsetzen      |            |                |               |
|   | Befehle       |            |                |               |
|   | Erkennung     |            | Þ              |               |
|   | Vokabular     |            | •              |               |
|   | In Taskleiste | minimieren |                |               |
|   | Dragon schli  | eßen       |                |               |

| Extras                   | <b>{</b><br>nstel | ⇒ ×<br>J <sub>lungen</sub> ?                               |
|--------------------------|-------------------|------------------------------------------------------------|
| DragonPad                |                   |                                                            |
| Diktierfenster           | -                 |                                                            |
| Wiedergeben              |                   |                                                            |
| Auswahl lesen            |                   |                                                            |
| Umsetzen                 | Þ                 |                                                            |
| Befehle                  | ۲                 |                                                            |
| Erkennung                | Þ                 |                                                            |
| Vokabular                |                   | Neues Wort oder neuen Ausdruck hinzufügen                  |
| In Taskleiste minimieren |                   | Vokabular bearbeiten                                       |
| Dragon schließen         |                   | Liste von Wörtern oder Ausdrücken importieren              |
|                          |                   | Liste benutzerdefinierter Wörter und Ausdrücke exportieren |
|                          |                   | Von bestimmten Dokumenten lernen                           |
|                          |                   | Von gesendeten E-Mails lernen                              |
|                          |                   | Vokabulare verwalten                                       |

Wählen den Benutzer aus, dessen Vokabular Sie exportieren möchten.

| okabulare verwalten    | >           |
|------------------------|-------------|
| /okabular:             |             |
| Recht - BestMatch Plus | Neu         |
|                        | Öffnen      |
|                        | Löschen     |
|                        | Umbenennen  |
|                        | Exportieren |
|                        | Importieren |
|                        | Hilfe       |
|                        | Schließen   |

Wählen Sie einen Speicherort (in dem Beispiel "C:\Dragon\_Sicherung") und einen gut merkbaren Dateinamen. Klicken Sie auf "Speichern".

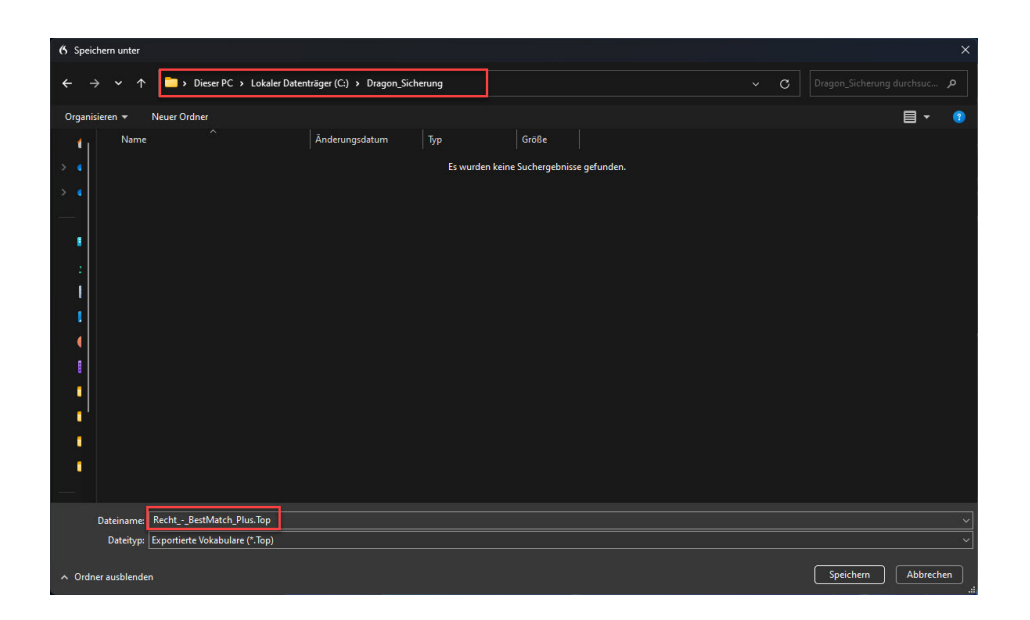

Wiederholen Sie diese Sicherung des Vokabulars für alle weiteren Benutzer, die ihr Vokabular sichern möchten. Beenden/schließen Sie anschließend die Dragon NaturallySpeaking Leiste.

Führen Sie erst jetzt das Update auf Dragon Legal Group Legal Group for DictaNet 16 durch und legen die Benutzerprofile neu an.

#### Vokabular importieren:

Zu dem geöffneten Benutzerprofil können Sie das Vokabular wieder importieren, in dem Sie in dem Menü "Extras" Menüpunkt "Vokabular" "Liste von Wörtern oder Ausdrücken importieren" auswählen.

|                          | stellungen ?                                               |
|--------------------------|------------------------------------------------------------|
| DragonPad                |                                                            |
| Diktierfenster           |                                                            |
| Wiedergeben              |                                                            |
| Auswahl lesen            |                                                            |
| Umsetzen                 |                                                            |
| Befehle                  |                                                            |
| Erkennung                | •                                                          |
| Vokabular                | Neues Wort oder neuen Ausdruck hinzufügen                  |
| In Taskleiste minimieren | Vokabular bearbeiten                                       |
| Dragon schließen         | Liste von Wörtern oder Ausdrücken importieren              |
|                          | Liste benutzerdefinierter Wörter und Ausdrücke exportieren |
|                          | Von bestimmten Dokumenten lernen                           |
|                          | Von gesendeten E-Mails lernen                              |
|                          | Vokabulare verwalten                                       |

Wählen Sie die Option "Liste mit unbekannten Wörtern anzeigen" und klicken Sie auf "Weiter".

| 🍊 Liste von Wörtern oder Ausdr                  | ücken importieren                                                                                                    | X  |  |  |
|-------------------------------------------------|----------------------------------------------------------------------------------------------------|----|--|--|
|                                                 | Liste von Wörtern oder Ausdrücken importieren<br>Dieser Assistent verbessert durch Hinzufügen neuer<br>Wörter zum Vokabular die Erkennungsgenauigkeit. |    |  |  |
| Wenn Sie fertig sind, klicken Sie auf 'Weiter'. |                                                                                                    |    |  |  |
|                                                 | <zurück weiter=""> Abbrechen Hi</zurück>                                                                                                    | fe |  |  |

Klicken Sie auf "Datei hinzufügen…", wählen Sie den Speicherort aus, in dem Sie das Vokabular gesichert haben (in dem Beispiel "D:\Dragon Vokabular Sicherung"), und fügen die Datei mit dem gesicherten Vokabular für den betreffenden Benutzer hinzu.

| 6 Liste von Wörtern oder Au | sdrücken importieren                   | X                                                                                                    |
|-----------------------------|----------------------------------------|----------------------------------------------------------------------------------------------------|
|                             | Wörterlisten hinzufügen<br>Dateiliste: | Datei hinzufuigen<br>Datei entfermen<br>Datei entfermen<br>Nicken Sie auf 'Datei<br>hinzufuigen', um der Dateiliste<br>eine Textdatei mit Wörtern<br>hinzuzufuigen. Klicken Sie<br>dann auf 'Weiter'.<br>Hinweis: Wenn Sie eine<br>Wörterliste importieren, wird<br>jede Textzeile als Ausdruck<br>oder als ein einzelnes Wort<br>dem Vokabular hinzugefügt. |
|                             | < Zurück Weiter >                      | Abbrechen Hilfe                                                                                                    |
|                             | <zurück weiter=""></zurück>            | Abbrechen Hilfe                                                                                                    |

Das ausgewählte Vokabular wird in der Dateiliste angezeigt, klicken Sie auf "Weiter".

| K Liste von Wörtern oder A | Isdrücken importieren                                                                                                    |
|----------------------------|----------------------------------------------------------------------------------------------------|
|                            | Wörterlisten hinzufügen         Sichrung, Benutzer, Schulz M         Datei hinzufügen         Datei entfermen         Datei anzeigen         Klicken Sie auf 'Datei<br>hinzufügen', um der Dateiliste<br>eine Textdatei mit Wörtern<br>hinzzufügen. Klicken Sie<br>dann auf 'Weiter'.         Hinweis: Wenn Sie eine<br>Wörterliste importieren, wird<br>jede Textzeile als Ausdruck<br>oder als ein einzelnes Wort |
|                            | <zurück weiter=""> Abbrechen Hilfe</zurück>                                                                                                    |

Es werden die Wörter angezeigt, die dem Vokabular hinzugefügt würden. Wenn Sie einzelne Wörter nicht mehr nutzen möchten, entfernen Sie entsprechend den Haken. Markierte Wörter können Sie "Bearbeiten" und bei Bedarf "Trainieren". Klicken Sie ansonsten auf "Weiter".

| Wörter aus Liste hinzufügen |                                                                                                    | ×                                               |
|-----------------------------|----------------------------------------------------------------------------------------------------|-------------------------------------------------|
|                             | Wörter dem Vokabular hinzufügen         Wörter:         Wort         gewaschenem         gewaschener         Neuer Absatz | Alle markieren<br>Keine markieren<br>Bearbeiten |
|                             | < Zurück Weiter > Abbrech                                                                                                 | nen Hilfe                                       |

Der abschließende Bericht bestätigt Ihnen, dass und wie viel Wörter zu Ihrem Vokabular hinzugefügt wurden. Klicken Sie auf "Fertig stellen".

| Wörter aus Liste hinzufügen | x                                                                                                    |
|-----------------------------|----------------------------------------------------------------------------------------------------|
|                             | <ul> <li>Ø a neue Wörter wurden gefunden.</li> <li>✓ 3 Wörter wurden Ihrem Vokabular hinzugefügt.</li> </ul> |
|                             | Klicken Sie auf 'Fertig stellen', um den Assistenten zu schließen.                                           |
|                             | < Zurück Fertig stellen Abbrechen Hilfe                                                                      |

# Empfohlene Einstellungen nach Neuinstallation

Starten Sie "Dragon Legal Group for DictaNet", ohne einen Benutzer zu öffnen. Wählen Sie in dem Menü "Einstellungen" den Punkt "Administrative Einstellungen…".

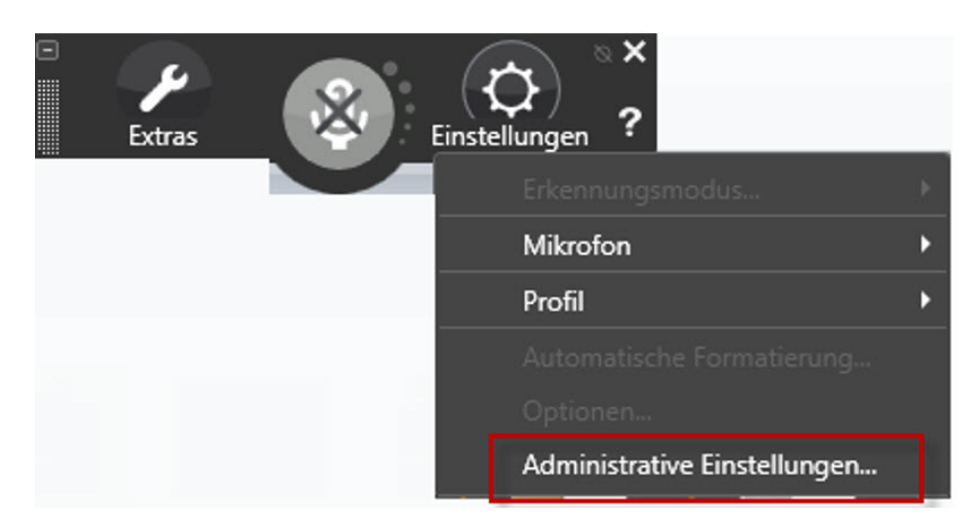

Aktivieren Sie das Serverprofil und bestimmen den Pfad, in dem das Serverprofil auf dem Server verwaltet werden soll.

Dieser Pfad muss bei allen Arbeitsplätzen der Selbe sein, damit gemeinsam auf die Daten zugegriffen werden kann.

| 💔 Administ                                                                                            | rative Einstellungen                                           |                                  |                     |                  | × |
|----------------------------------------------------------------------------------------------------|----------------------------------------------------------------|----------------------------------|---------------------|------------------|---|
| Server-Profil                                                                                         | Weitere Einstellungen                                          | Geplante Aufgaben                | NMS-Einstellungen   |                  |   |
| Server-Pro<br>Aktiv<br>Netzw                                                                          | ofilbenutzer<br>ieren<br>verkverzeichnis                       |                                  |                     |                  |   |
| Anze                                                                                                  | igename<br>tion 1                                              | Netzwerkverzei<br>Q:\DictaNet\Dr | chnis<br>agont Iser | Hinzufügen       |   |
|                                                                                                    |                                                                |                                  |                     | Löschen          |   |
|                                                                                                    |                                                                |                                  |                     | Bearbeiten       |   |
| Lokalve                                                                                               | rzeichnis:                                                     |                                  |                     |                  |   |
| <lokale< td=""><td>es Server-Profil&gt;</td><td></td><td></td><td>Durchsuchen</td><td></td></lokale<> | es Server-Profil>                                              |                                  |                     | Durchsuchen      |   |
| Stan                                                                                                  | dard-Dialogfeld "Benutze                                       | erprofil öffnen" anzeige         | en                  |                  |   |
| Zugr                                                                                                  | iff auf Benutzerprofil ohn                                     | e Server-Profil aktivier         | en                  |                  |   |
| ✓ Wen                                                                                                 | n die Datei vocdelta.voo                                       | : voll ist, Dateiinhalt üb       | emehmen             |                  |   |
| Netz                                                                                                  | werkzugriff nur beim Offn                                      | en/Schließen des Ber             | nutzerprofils       |                  |   |
| ⊡ Beim                                                                                                | Aufheben von Sperrung                                          | en eine Wamung anz               | eigen (empfohlen)   |                  |   |
|                                                                                                    | ✓ Audioeinstellungen auf jedem Computer individuell regulieren |                                  |                     |                  |   |
|                                                                                                    | susche informationen spe                                       | Ichem                            |                     |                  |   |
|                                                                                                    | Vor Speichening im Netzwerk eine Bertätigung enzeigen          |                                  |                     |                  |   |
|                                                                                                    | on-Protokoll ins Netzwer                                       | k kopieren                       | .oigon              |                  |   |
| Arch                                                                                                  | ivaröße im Netzwerk bea                                        | renzen                           |                     |                  |   |
| Reservi                                                                                               | erter Speicherplatz für da                                     | s Netzwerkarchiv:                | 1000 MB             | Wiederherstellen |   |
|                                                                                                    |                                                                | ОК                               | Abbrechen Überr     | hehmen Hilfe     |   |

Nur bei den Playerarbeitsplätzen sollte auf der Karteikarte "Weitere Einstellungen" der Korrekturmodus angehakt werden. Ansonsten versucht Dragon ein nicht vorhandenes Mikrofon zu aktivieren.

| 😻 Administrative Einstellungen                                                                                                    | ×                  |
|----------------------------------------------------------------------------------------------------|--------------------|
| Server-Profil Weitere Einstellungen Geplante Aufgaben NMS-Einstellungen                                                                                                    | 1 ,                |
| Sicherungspfad für Benutzerdateien:                                                                                                    |                    |
| <standard> Andem</standard>                                                                                                    | Standard verwenden |
| Datenverteilungsverzeichnis:                                                                                                    |                    |
| C:\ProgramData\Nuance\NaturallySpeaking15\custom Andem                                                                                                    | Standard verwenden |
|                                                                                                    |                    |
| Windows-Benutzem mit eingeschränkten Rechten keine Befehlsbearbeitu                                                                                                    | ing erlauben       |
| Verwendung von Makroaufnahmebefehlen deaktivieren                                                                                                    |                    |
| Verwendung von Schritt-für-Schritt-Berehlen deaktivieren                                                                                                    |                    |
| Windows Resistent at all another interest and the sector of the sector of the sector o | a second second    |
|                                                                                                    | ellung enauben     |
| Korrekturmodus                                                                                                    |                    |
|                                                                                                    |                    |
|                                                                                                    |                    |
|                                                                                                    |                    |
|                                                                                                    |                    |
| Senennummer andem Vi                                                                                                    | liedemerstellen    |
|                                                                                                    |                    |
| OK Abbrechen Über                                                                                                    | nehmen Hilfe       |

Auf der Karteikarte "Geplante Aufgabe" sollten die Genauigkeitsoptimierung und die Datensammlung deaktiviert werden, wenn der PC generell abends herunter gefahren wird. Beide Einstellungen werden standardmäßig nachts durchgeführt, so dass die Aktionen zwar nicht durchgeführt werden können und lediglich eine Fehlermeldung ausgeben.

| 😻 Administrative Einstellungen                                                                                                    | $\times$ |
|----------------------------------------------------------------------------------------------------|----------|
| Server-Profil   Weitere Einstellungen Geplante Aufgaben   NMS-Einstellungen                                                                                                    |          |
| Genauigkeitsoptimierung                                                                                                    |          |
| Datensammlung         ☑ Datensammlung zum vom Administrator festgelegten Zeitpunkt ausführen         Die Datensammlung leitet Erkennungsdaten an Nuance weiter, um die Erkennungsleistung zukünftiger Versionen des Produkts zu optimieren.         Datensammlung: täglich um 02:37 Uhr.         Kicken Sie auf "Einstellen", um die festgelegte Zeit zu ändem. | 1.       |
| Wiederherstellen                                                                                                    | ļ        |
| OK Abbrechen Übernehmen Hilfe                                                                                                    |          |

## Allgemeine Installationshinweise

Für die Installation von Dragon Legal Group for DictaNet Version 16 unter Windows 10/11 ist es erforderlich, dass der jeweilige Windows Benutzer über **Iokale Administratorrechte** verfügt.

Für die Installation muss die Ausführung des Programms zugelassen werden. Die Benutzerkontosteuerung muss nicht mehr runter geregelt werden.

Es wird empfohlen, das Antivirusprogramm während der Installation zu deaktivieren.

Auf einem Windows Terminal Server muss Dragon von einem Benutzer mit Lokalen Adminrechten installiert werden.

## Programmstart

Wenn beim Programmstart von Dragon Legal Group for DictaNet Version 16 die Meldung **"Dragon NaturallySpeaking darf nicht in der Hauptgruppe ausgeführt werden**" angezeigt wird, führen Sie bitte folgende Schritte aus:

Starten Sie den Windows-Explorer".

Öffnen Sie das Verzeichnis "C:\Programme (x86)\Nuance\NaturallySpeaking16\Program".

Mit der rechten Maustaste auf die Datei "natspeak.exe" klicken und "Eigenschaften" auswählen.

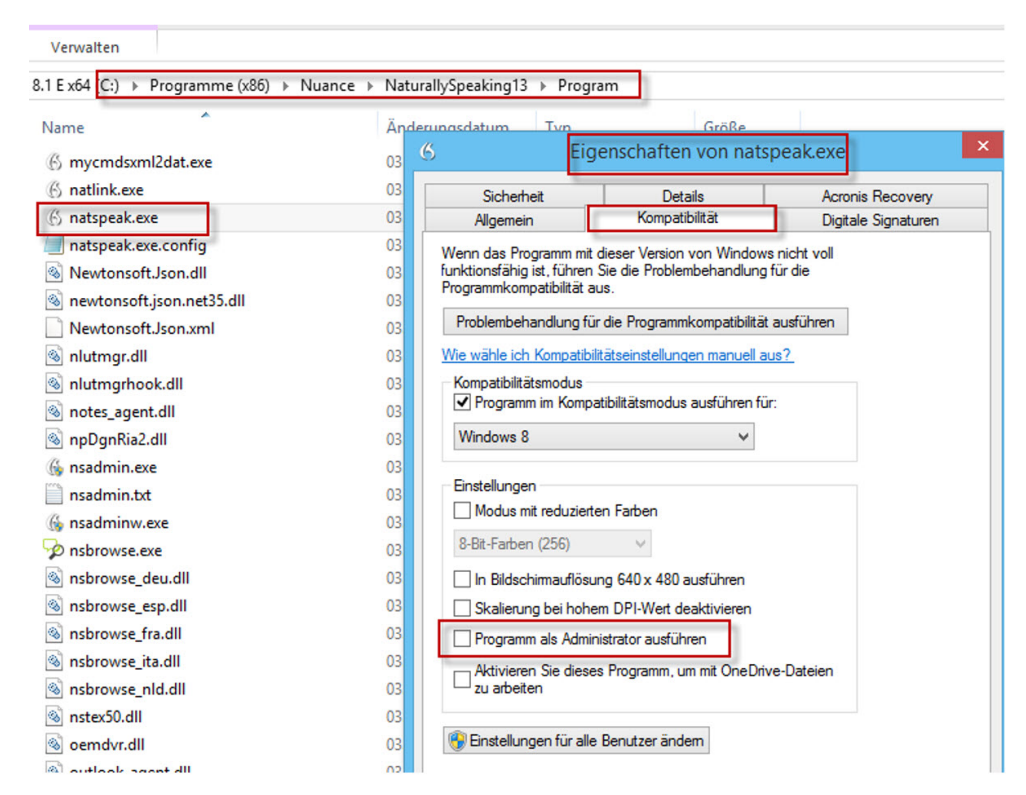

Entfernen Sie auf der Karteikarte "Kompatibilität" den Haken bei "Programm als ein Administrator ausführen" und klicken Sie auf "OK".

#### Dragon Legal Group for DictaNet startet nicht:

Auf den Ordner "C:\ProgramData\Nuance\NaturallySpeaking16" müssen alle Rechte gesetzt sein, damit die Konfigurationseinstellungen und das lokale Serverprofil gespeichert und geändert werden können.

Ansonsten erhalten Sie nachstehende Fehlermeldung.

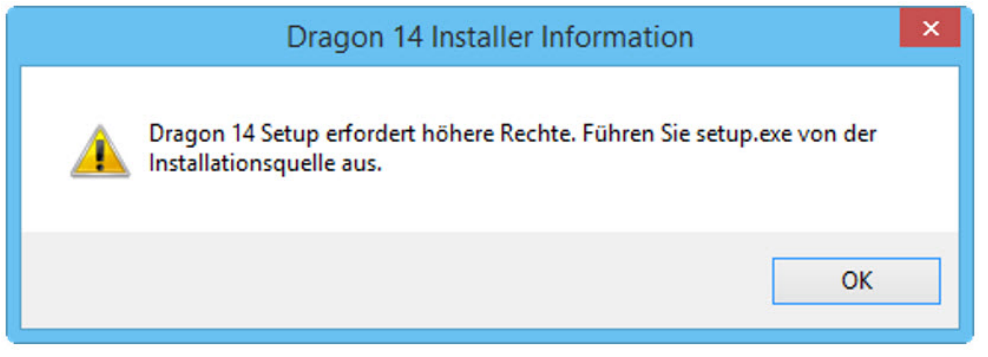

Häufig muss nach Hinzufügung der Rechten die Installation nochmal erfolgen.